## トークン登録手順

## 利用トークンの登録操作【事前準備】

【ハードウェアトークン】事前に書面の手続きが必要です。専用端末の郵送到着後ご設定ください。

【ソフトウェアトークン】事前にスマートフォンへのアプリケーションのダウンロードが必要です。

## ※注意事項※

ソフトウェアトークンをダウンロードした際、スマートフォンに不 具 合 が起きた場 合でも、損 害 賠 償 はいたしません。動 作 確 認 済 み環 境をあらかじめご 確 認 のうえ、ご利 用ください。

## 電子証明書方式 ID パスワード方式

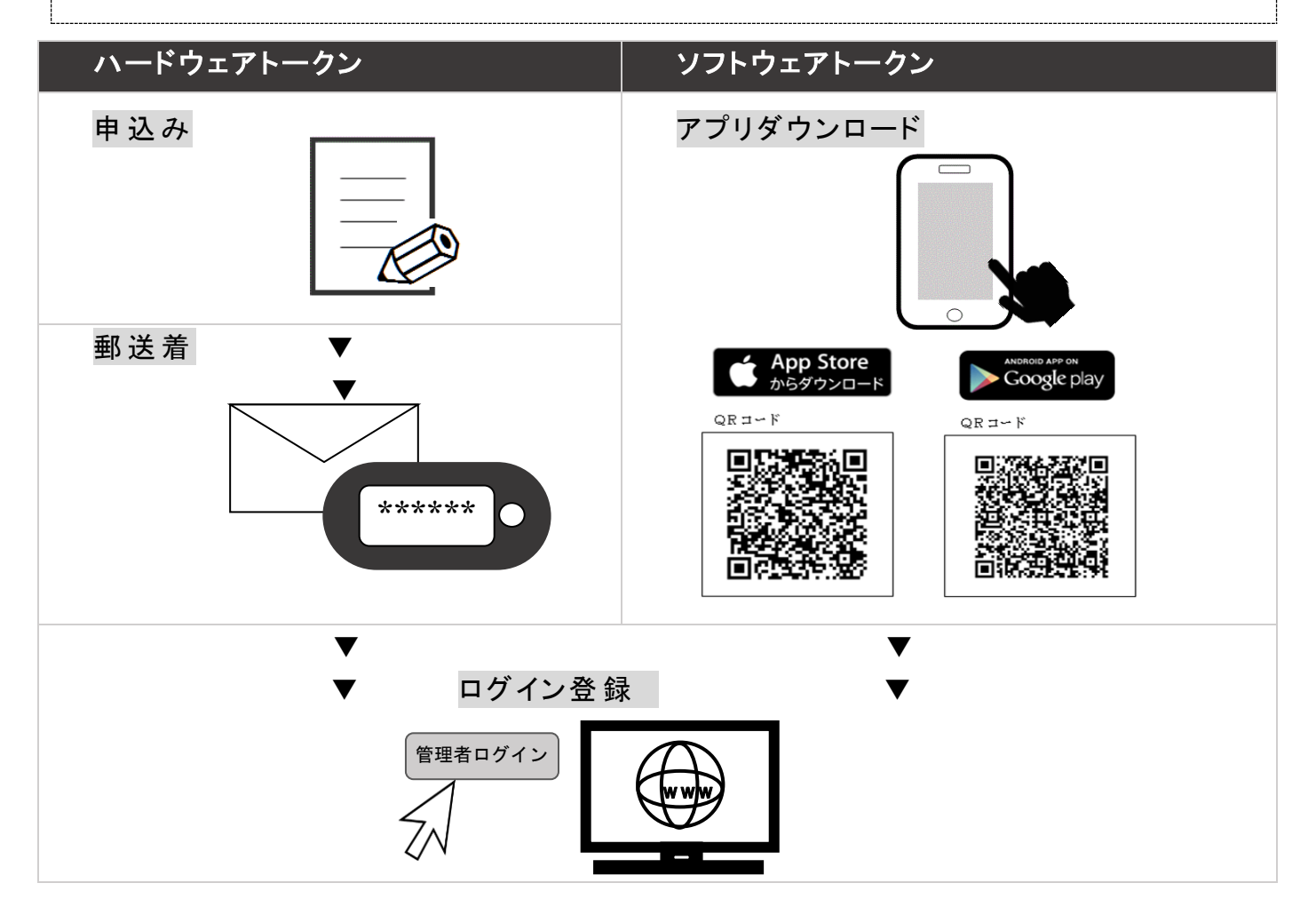

> ご利用予定のトークンとお客様カードをお手元にご準備のうえ、ご登録ください。

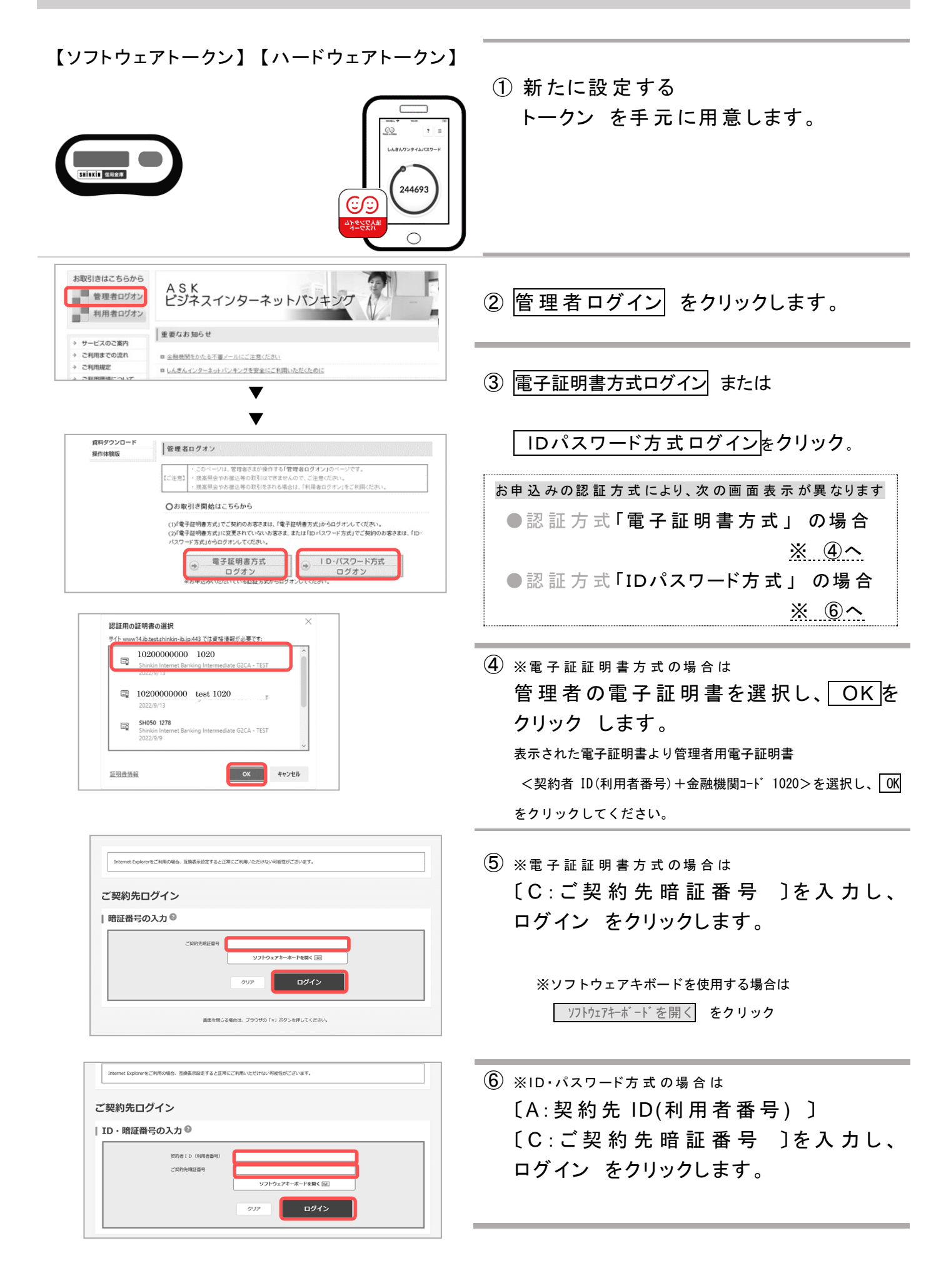

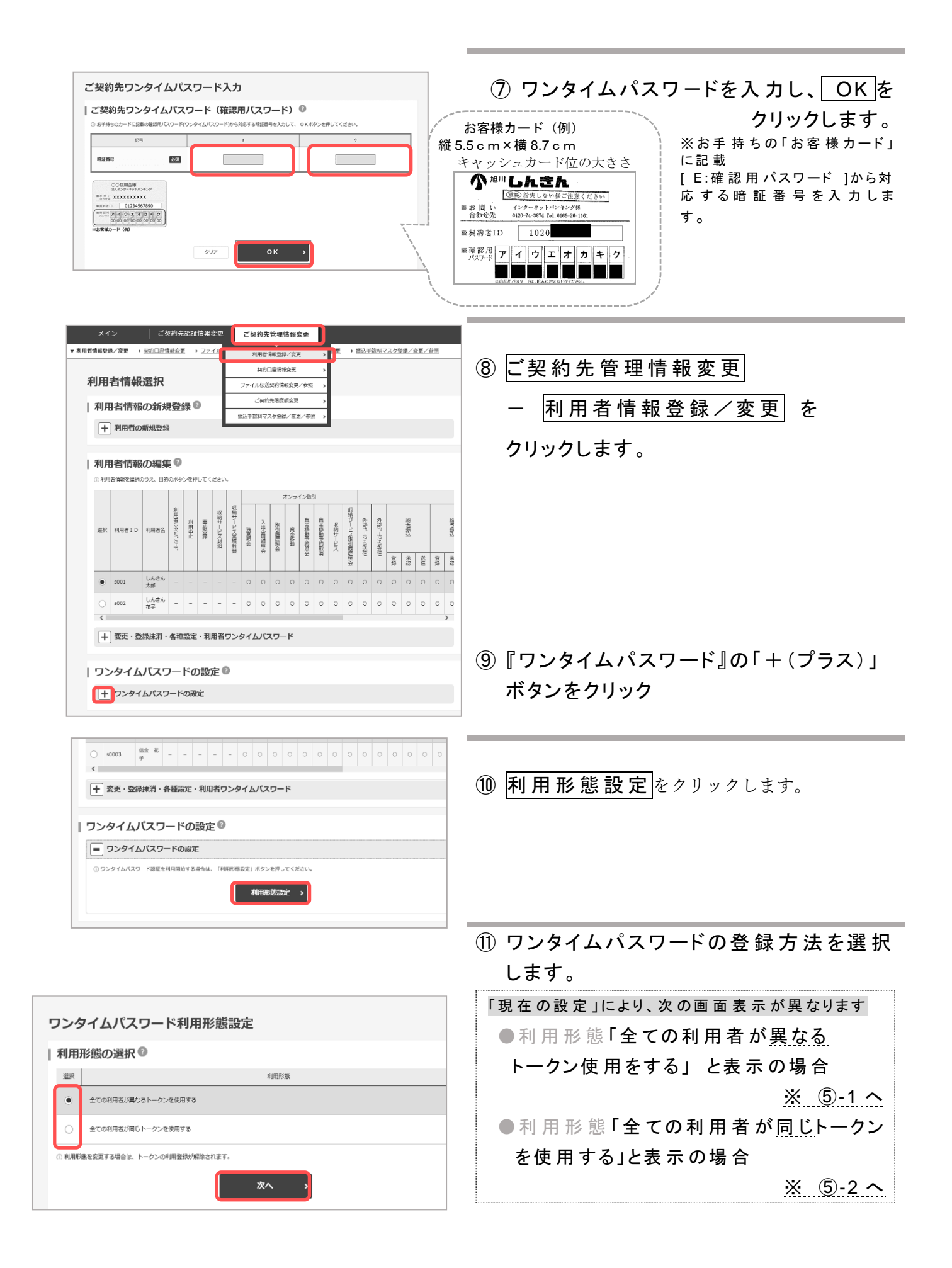

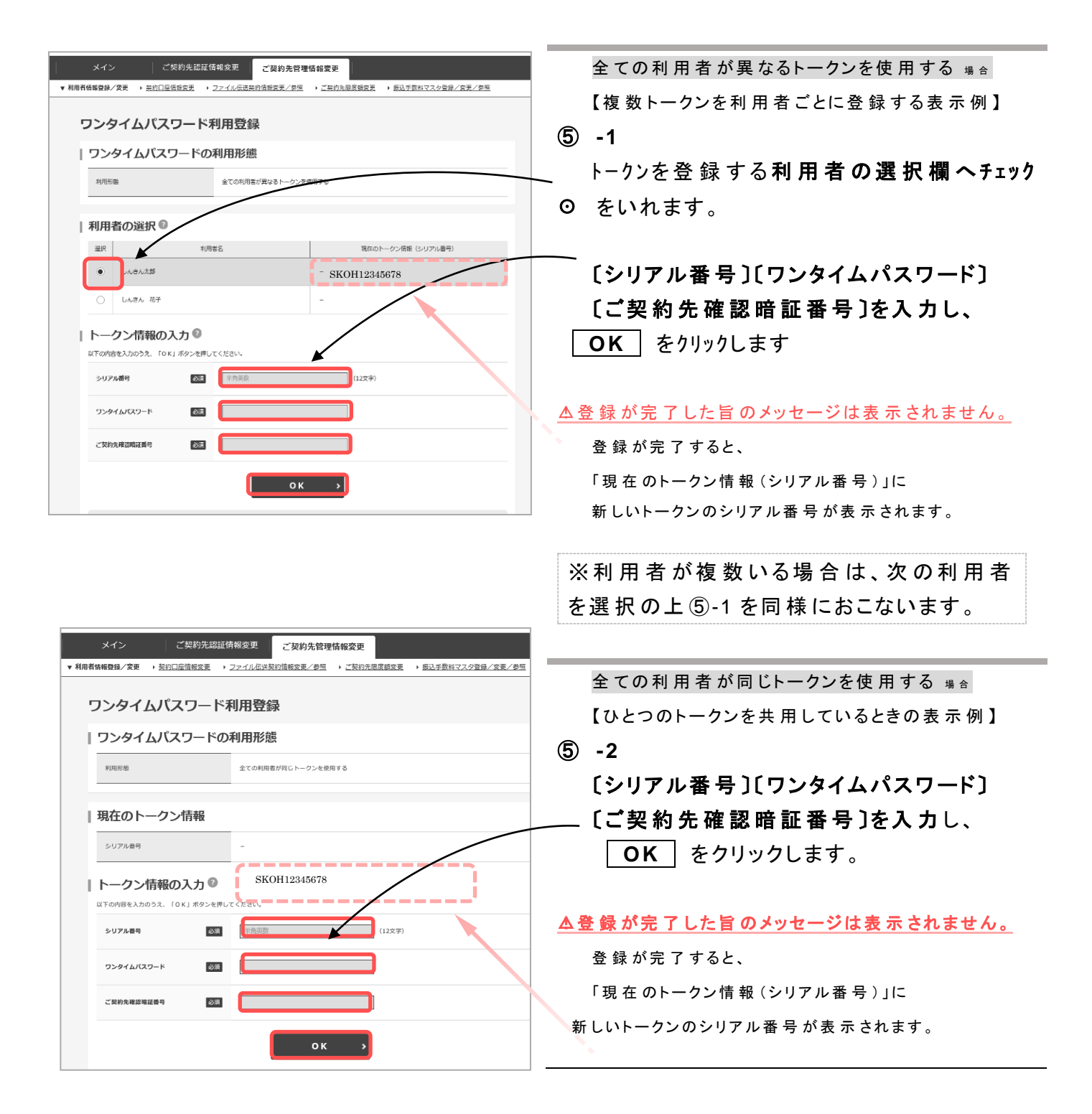

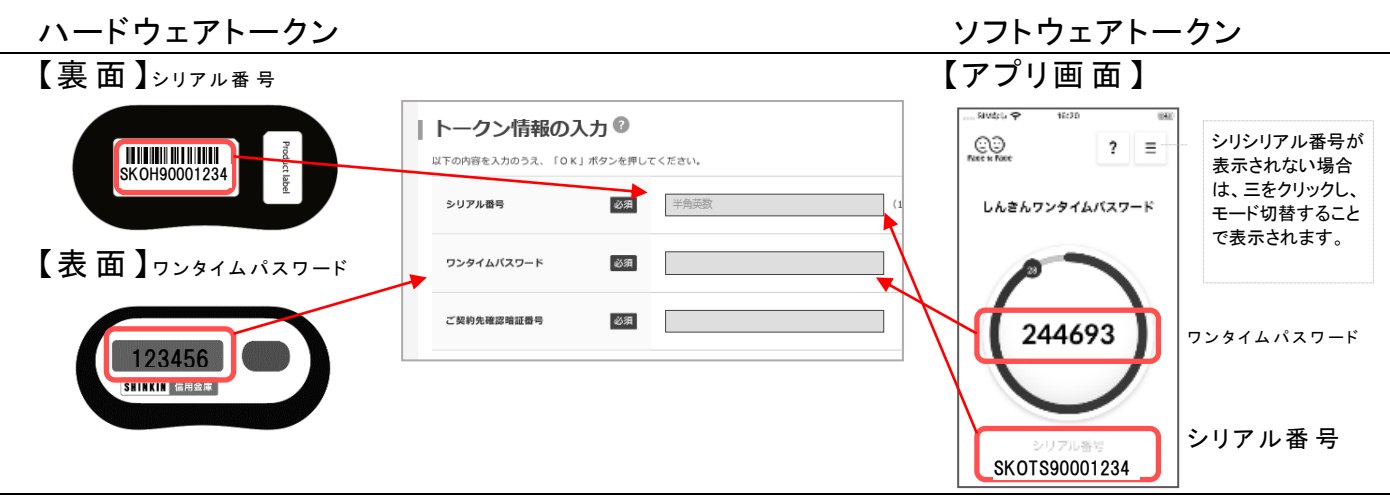